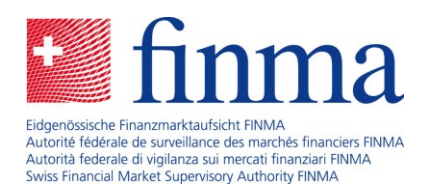

# Guida dettagliata alla registrazione dei dati nel rapporto annuale in qualità di intermediario assicurativo

16 gennaio 2025

Laupenstrasse 27 3003 Bern Tel. +41 (0)31 327 91 00 www.finma.ch

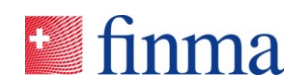

## Indice

| 1 | Introduzione      | 3 |
|---|-------------------|---|
|   |                   |   |
|   |                   |   |
| 2 | Guida dettagliata | 3 |

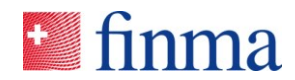

#### 1 Introduzione

La presente guida è volta ad illustrare al responsabile autorizzazioni di una persona giuridica o di una ditta individuale le singole fasi della procedura da seguire sulla Piattaforma di rilevamento e di richiesta (EHP) per compilare e presentare alla FINMA i dati nel rapporto annuale in qualità di intermediario assicurativo. Per eventuali quesiti tecnici in merito si rimanda alla <u>Guida</u> <u>alla registrazione dei dati nel rapporto annuale</u>.

#### 2 Guida dettagliata

Nell'e-mail generata automaticamente che è stata ricevuta cliccare sul link ivi contenuto o effettuare il login seguendo il link alla piattaforma EHP: <u>https://ehp.finma.ch/gesamtumfrage</u>

1) Effettuare il login utilizzando il proprio nome utente e la relativa password.

| 🛀 finma     |                        |
|-------------|------------------------|
| Login       |                        |
| Nome utente | Muster5FINMA@proton.me |
| Password    | •••••                  |
|             | Login                  |

2) Autenticazione a due fattori: inserire il codice a sei cifre ricevuto via SMS.

### 🖬 finma

| Login                                             |                                                                                        |
|---------------------------------------------------|----------------------------------------------------------------------------------------|
| Abbiamo inviato un SMS al vostro numero di ce     | llulare. Immettete qui il codice contenuto nel messaggio.                              |
| Codice di sicurezza                               | 313943                                                                                 |
| Se non avete ricevuto il codice di sicurezza o lo | Login<br>avete cancellato per sbaglio, potete ordinarne uno nuovo qui.<br>Nuovo codice |

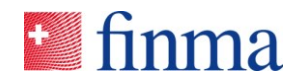

3) Assicurarsi di aver selezionato nel menu a tendina in alto a destra l'istituto per il quale si desidera rilevare i dati e trasmetterli.

| 💶 f  | ìnma           | ≡ EHP → Dati     | trasmessi > Panoramica                                   |              |                             |                | •                           | Muster5 FIN      | MAAG 🗸           | 8 Mustermann Jür      | 18    |  |  |
|------|----------------|------------------|----------------------------------------------------------|--------------|-----------------------------|----------------|-----------------------------|------------------|------------------|-----------------------|-------|--|--|
| In   | corco          |                  | Trasmosso alla El                                        |              | Concluso                    |                |                             | Muster5 Einze    | lfirma           |                       |       |  |  |
| 8    | In fase d      | i elaborazione   | 12 Inoltrata o in fase d                                 | ti esame     | 6 Approvato/a e terminato/a |                | 6 Approvato/a e terminato/a |                  |                  | Muster5 FINM          | IA.AG |  |  |
| 0    | In fase d      | i correzione     | 6 Approvato/a                                            |              | 11 Inoltrato e te           | erminato       |                             |                  |                  |                       |       |  |  |
| £ /  | Vutorizzazioni |                  |                                                          |              |                             |                | ① Dati trasmess             | i Nascondere per | r me esportazio  | ne file 🛃 Esporta lis | sta   |  |  |
| Dati | trasmes        | si               |                                                          |              |                             |                |                             |                  | •                | Visualizzare tutti    |       |  |  |
| 0    | ID             | Istituto         | Dati trasmessi                                           | Inoltrata il | Responsabile                | KAM della FINM | Stato                       | Dal              | Conferma della s | _                     |       |  |  |
| •    | 307356         | MusterS FINMA.AG | Mutazione – tipo di invio o<br>indirizzo di fatturazione |              | Mustermann Jürg             |                | In fase di elaborazione     | 27.08.2024       |                  |                       |       |  |  |

4) Nel menu nell'angolo in alto a sinistra selezionare "Rilevamenti".

| 💷 fin           | nma                              | ≡ EHP > Dati tra                                               | EHP > Dati trasmessi > Panoramica                              |                |                                                    | •                     | Muster5 FINM                      | iaag ~ g         | Mustermann Jürg      |                   |
|-----------------|----------------------------------|----------------------------------------------------------------|----------------------------------------------------------------|----------------|----------------------------------------------------|-----------------------|-----------------------------------|------------------|----------------------|-------------------|
| In co<br>8<br>0 | OrSO<br>In fase di<br>In fase di | Rilevamenti       Dati trasmessi >       3     Amministrazione | Trasmesse alla FI<br>12 Inoltrata o in fase d<br>6 Approvato/a | NMA<br>i esame | Concluse<br>6 Approvato/a e<br>11 Inoltrato e terr | terminato/a<br>ninato |                                   |                  |                      |                   |
| L Auto          | orizzazioni                      |                                                                |                                                                |                |                                                    |                       | <ul> <li>Dati trasmess</li> </ul> | Nascondere per r | ne esportazione file | 🛓 Esporta lista   |
| Dati tr         | rasmess                          |                                                                |                                                                |                |                                                    |                       |                                   |                  | 🕥 Vis                | ualizzare tutti 📍 |
|                 | ID                               | Istituto                                                       | Dati trasmessi                                                 | Inoltrata il   | Responsabile                                       | KAM della FINM        | Stato                             | Dal              | Conferma della s     |                   |
|                 | 307356                           | Muster5 FINMA AG                                               | Mutazione – tipo di invio o<br>indirizzo di fatturazione       |                | Mustermann Jürg                                    |                       | In fase di elaborazione           | 27.08.2024       |                      |                   |

5) I dati registrati devono essere visibili nel riquadro "Rilevamenti". Cliccare sul simbolo della persona.

| 💷 finma             | ■ EHP > Rilev     | amenti                    |                 |                |         |              |             |          | ()<br>()    | luster5 FINMA AG  | $\sim$         | 음 Must       | ermann J | lürg  |
|---------------------|-------------------|---------------------------|-----------------|----------------|---------|--------------|-------------|----------|-------------|-------------------|----------------|--------------|----------|-------|
| 1: Autorizzazioni   |                   |                           |                 |                |         |              |             |          | N           | lascondere per me | esportazione : | file 🛓       | Esporta  | lista |
| Rilevamenti         |                   |                           |                 |                |         |              |             |          |             |                   | <u> </u>       | /isualizzare | tutti    | Y     |
| D ID Denor          | inazione          | Abilitazione              | Data di ricevim | Data d'inoltro | Manager | Collaborator | KAM della F | Stato    | Conferma d. | Rilevamento co    |                |              |          |       |
| Rapporto relativo a | ll'esercizio 2024 | Intermediari assicurativi | 14.01.2025      | 31.05.2025     |         |              |             | Aperto/a |             | no                |                |              | Ŀ        | 3     |

6) Cliccare sul campo "Manager", selezionare la persona autorizzata a registrare e a trasmettere i dati e salvare. Si può scegliere solo se stessi o gli utenti per i quali al punto del menu "Amministrazione" figurano le relative autorizzazioni (cfr. capitolo 3 dell'<u>Aiuto online</u>).

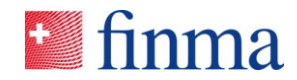

| Gestisci autorizzazioni - Muster5 Einzelfirma |         |
|-----------------------------------------------|---------|
| Gestisci autorizzazioni                       |         |
| Mustermann Jürg                               | •       |
| Manager                                       |         |
| 1                                             |         |
| Mustermann Jürg                               |         |
|                                               |         |
|                                               |         |
|                                               | Annulla |

7) Gli utenti salvati alla voce "Manager" possono cliccare nella sezione "Rilevamenti" per aprirla.

| 🞴 finma 🛛 ≡ EHP → Rilevamenti                                  |                                |                          | 0                  | Muster5 FINMA AG          | V 🖉 Mustermann Jürg               |
|----------------------------------------------------------------|--------------------------------|--------------------------|--------------------|---------------------------|-----------------------------------|
| 1 Autorizzationi                                               |                                |                          |                    | Nascondere per me         | esportazione file 🛓 Esporta lista |
| Rilevamenti                                                    |                                |                          |                    |                           | 🕕 Visualizzare tutti 🛛 🝸          |
| D Denominazione Abilitazione                                   | Data di ricevim Data d'inoltro | Manager Collaborator KAN | 4 della F Stato Co | onferma d Rilevamento co. |                                   |
| Rapporto relativo all'esercizio 2024 Intermediari assicurativi | 14.01.2025 31.05.2025          | Mustermann<br>Jürg       | Aperto/a           | no                        | ₽ 🖉 📀 🛈                           |

8) Il rapporto è disponibile nel riquadro "Moduli". Cliccarci sopra e compilarlo. Si raccomanda di leggere prima o in parallelo la <u>Guida alla registrazione dei dati nel rapporto an-</u> <u>nuale</u> che aiuterà a capire meglio quali dati vengono richiesti di volta in volta.

|                                                  |                           |                           |                         | esportazione file  | ltra Convalida | Autorizzazioni                 | Activer l'assistance                              | Dettagli   | Chiudi |
|--------------------------------------------------|---------------------------|---------------------------|-------------------------|--------------------|----------------|--------------------------------|---------------------------------------------------|------------|--------|
| Muster5 FINMA AG 💿                               |                           |                           |                         |                    |                | Notifiche                      | •                                                 |            |        |
| Stato                                            | Aperto/a                  | Periodo del rilevamento   | 01.01                   | -31.12.2025        |                | Notifica inte                  | rna                                               |            |        |
| Termine d'inoltro                                | 135 Giorno(i)             | Società di audit          |                         |                    |                |                                |                                                   |            |        |
| Tipo di abilitazione                             | Intermediari assicurativi | auditor responsabile, mar | nager Must              | ermann Jürg        |                | 16.01.2025 0<br>Manager aggi   | 9:29   Modifica dell'auto<br>unto Mustermann Jürg | vizzazione |        |
|                                                  |                           | Rilevamento con conferm   | na di inoltro <b>no</b> |                    |                | 14.01.2025 0<br>Aperto/a       | 4:04   Cambio di stato                            |            |        |
|                                                  |                           | Riferimento (G-No.)       | Non a                   | incora disponibile |                | In case of                     | damanda @                                         |            |        |
| Einleitung                                       |                           |                           |                         |                    |                | in caso d                      | I domande 🔍                                       |            |        |
| Moduli 🛛                                         |                           |                           |                         |                    | Ţ              |                                |                                                   |            |        |
| Nome                                             | Modificato da             | Modificato il             | Stato del modulo        |                    |                | Inoltra a                      |                                                   |            |        |
| Rapporto relativo all'esercizio 2024             |                           |                           | Non convalidato/a       |                    | _              | Eidgenössisch                  | e Finanzmarktaufsicht I                           | FINMA      |        |
| -                                                |                           |                           |                         |                    | 1 Modulo()     | Laupenstrasse<br>CH-3003 Ber   | 27<br>n                                           |            |        |
| Allegati del rilevamento                         |                           |                           | т                       |                    |                | Tel. +41 31 32                 | 7 91 00                                           |            |        |
| Nome                                             | Lingue                    |                           |                         |                    |                | Fax +41 31 32<br>info@finma.ch | 7 91 01                                           |            |        |
| Guida alla registrazione dei dati nel rapporto a | annuale DE FR IT E        | N                         |                         | 3                  |                |                                |                                                   |            |        |

9) Le convalide previste nel rilevamento contribuiranno a evitare eventuali incoerenze. A tale scopo si consiglia di prestare attenzione anche ai punti informativi evidenziati in blu.

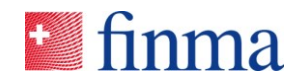

| 1. Informazioni sul rilevamen    |                                                                                                    | Nuove polizze a clienti<br>privati (numero di<br>polizze) | Nuove polizze a clienti<br>commerciali (numero di<br>polizze) | Nuove polizze a<br>stipulanti professionisti<br>(numero di polizze) |
|----------------------------------|----------------------------------------------------------------------------------------------------|-----------------------------------------------------------|---------------------------------------------------------------|---------------------------------------------------------------------|
| 2. Indicatori e informazioni     | Assicurazione contro i<br>danni                                                                                                    | 200                                                       | 10                                                            | 0                                                                   |
| 3.1 Numero di collaboratori i    | Ganni                                                                                                    |                                                           |                                                               |                                                                     |
| 3.2 Numero di polizze inter      | Assicurazione malattia<br>complementare                                                                                                    | 0                                                         | 10                                                            | 0                                                                   |
| 3.3 Numero di clienti gestiti    | KTG (KVG und                                                                                                    | VVG), UVG ×                                               |                                                               |                                                                     |
| 3.4 Canali dell'attività di inte | Assicurazione sulla vita                                                                                                    | U                                                         | 0                                                             | 0                                                                   |
| 3.5 Indennità                    |                                                                                                    | 24                                                        | 0                                                             |                                                                     |
| 4. Aggiornamento e corrette      | Riassicurazione                                                                                                    |                                                           |                                                               | 0                                                                   |
| 5. Conferma                      |                                                                                                    |                                                           |                                                               |                                                                     |
| < 3 di 5 >                       | Numero di nuove polizze intermediate, totale *                                                                                                    | Totale nuove polizze a<br>clienti privati                 | Totale nuove polizze a<br>clienti commerciali                 | Totale nuove polizze a<br>stipulanti professionisti                 |
|                                  | 244                                                                                                    | 224                                                       | 20                                                            | 0                                                                   |
|                                  | Il numero totale di<br>nuove polizze di cui al<br>capitolo 3.2 deve<br>corrispondere al<br>numero di nuove<br>polizze intermediate<br>indicato in questa<br>tabella. |                                                           |                                                               |                                                                     |

10) Qualora al capitolo 3.5 non si riesca a trovare l'impresa di assicurazione desiderata, nel menu a tendina riportato sotto selezionare "Altra compagnia di assicurazione" e inserire nell'apposito campo il nome dell'impresa di assicurazione.

|                                                                                                    | <ul> <li>▼ 3.5 Indennità</li> </ul>                                                                                                    |  |  |  |  |  |  |  |
|----------------------------------------------------------------------------------------------------|----------------------------------------------------------------------------------------------------|--|--|--|--|--|--|--|
| 1. Informazioni sul rilevamen                                                                                                    | Definizioni e spiegazioni delle indennità da pubblicare per l'esercizio 2024.                                                                                                    |  |  |  |  |  |  |  |
| <ul> <li>2. Piattaforme o altri mezzi e</li> <li>3. Indicatori e informazioni</li> <li>3.1 Numero di collaboratori i</li> <li>3.2 Numero di polizze inter</li> <li>3.3 Numero di clienti gestiti</li> <li>3.4 Canali dell'attività di inte</li> <li>3.5 Indennità</li> <li>4. Aggiornamento e corrette</li> </ul> | <ul> <li>Provvigioni per affari conclusi: l'intermediario assicurativo è indennizzato dall'impresa di assicurazione per la stipula di un contratto di assicurazione. Si tratta di un versamento di una tantum legato alle prestazioni, che può ad esempio basarsi su una quota percentuale del valore contrattuale pattuito. Questo importo deve essere indicato su base lorda e netta, ossia prima e dopo qualsiasi trasferimento al cliente.</li> <li>Onorari: l'intermediario assicurativo riceve un indennizzo per la consulenza direttamente dal cliente. Tale compenso è generalmente basato sulle spese, ad esempio su una retribuzione oraria versata all'intermediario, ma può anche essere strutturato come un compenso fisso.</li> <li>Provvigioni per la cura del portafoglio:l'intermediario assicurativo è indennizzato dall'impresa di assicurazione per l'assistenza continua della clientela sulla base di un contratto d'assicurazione o di un portafoglio.</li> <li>Sconti o altri vantaggi patrimoniali:tutti gli indennizzi che non rientrano nelle categorie sopra elencate.</li> <li>Entrate provenienti dalla collaborazione con i partner: devono essere elencati gli indennizzi o le entrate riferiti a ciascun partner di collaborazione.</li> <li>Hinweis: Le indennità devono essere indicati singolarmente per ogni impresa di assicurazione.</li> <li>Tassi di cambio: per la consolen in CHF devono essere utilizzati i seguenti tassi di cambio:</li> <li>USD 1 = 0.89 CHF</li> </ul> |  |  |  |  |  |  |  |
| 5. Conferma                                                                                                    | • EUR 1 = 0.93 CHF<br>• GBP 1 = 1.13 CHF                                                                                                    |  |  |  |  |  |  |  |
| < 3 di 5 >                                                                                                    | Nome dell'impresa di assicurazione *                                                                                                    |  |  |  |  |  |  |  |
|                                                                                                    | Assicurazione- Assicurazione Assicurazione Riassicurazione<br>contro i danni malattie sulla vita                                                                                                    |  |  |  |  |  |  |  |
|                                                                                                    | Provvigioni per affari conclusi su CHF 0 CHF 0 CHF 0 CHF 0                                                                                                    |  |  |  |  |  |  |  |

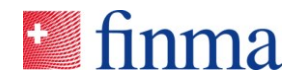

11) Nel caso in cui il proprio recapito non fosse aggiornato o completo, si prega di correggerlo o integrarlo.

|                                | 4. Aggiornamento e correttezza dell'iscrizio                          | ne nel registro                                           |
|--------------------------------|-----------------------------------------------------------------------|-----------------------------------------------------------|
| 1. Informazioni sul rilevamen  | - Indivizzo nostelo di vessoite                                       |                                                           |
| 2. Piattaforme o altri mezzi e | <ul> <li>Indirizzo postale di recapito</li> </ul>                     |                                                           |
| 3. Indicatori e informazioni   | Confermo che l'indirizzo postale di recapito sotto ripo               | rtato è aggiornato                                        |
| 4. Aggiornamento e corrette    | Se l'indirizzo di recapito sotto riportato non è aggiornato, risponde | re "No" e apportare le correzioni sotto riportate         |
| Indirizzo postale di recapito  | Paese                                                                 |                                                           |
| Dipendenti                     | Svizzera                                                              | ~                                                         |
| Piattaforme di social media    | 🕑 Sono titolare di una casella postale                                |                                                           |
| 5. Conferma                    | PLZ *                                                                 | 1                                                         |
| < 4 di 5 >                     | Campo obbligatorio o valore errato                                    |                                                           |
|                                | Indirizzo postale svizzero                                            | -                                                         |
|                                | Luogo *                                                               |                                                           |
|                                | testumgebung                                                          |                                                           |
|                                | Indirizzo postale svizzero                                            | -                                                         |
|                                | Via                                                                   | Numero civico                                             |
|                                | teststrasse                                                           | 4                                                         |
|                                | Indirizzo postale svizzero                                            | Indirizzo postale svizzero                                |
|                                | Aggiunta                                                              | -                                                         |
|                                |                                                                       |                                                           |
|                                | Numero di telefono (senza spaziature) *                               | Sito internet della società richiedente (se disponibile): |
|                                | +4122432423                                                           | www.zh.ch                                                 |

12) Alla fine sincerarsi che tutti i dati siano stati inseriti e non vi siano più errori di convalida cliccando su "Verificare la richiesta". Se il documento è stato validato con successo, è possibile salvarlo e chiuderlo.

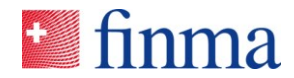

🜌 finma

#### Rapporto relativo all'esercizio 2024

|                                                                                                    | Italiano 🔻                                                                                                    |  |  |  |  |  |
|----------------------------------------------------------------------------------------------------|----------------------------------------------------------------------------------------------------|--|--|--|--|--|
| [Il diritto di accesso è<br>[Sospendere il d                                                                                           | ancora valido per ]28:39[.]<br>liritto di accesso] [Rinnovare il diritto di accesso]                                                                                                    |  |  |  |  |  |
| 1. Informazioni sul rilevamen                                                                                                    | 5. Conferma                                                                                                    |  |  |  |  |  |
| <ol> <li>Piattaforme o altri mezzi e</li> <li>Indicatori e informazioni</li> <li>Aggiornamento e corrette</li> <li>Conferma</li> </ol> | <ul> <li>Confermo di aver compilato il presente rilevamento all'attenzione della FINMA in modo completo e veritiero e di aver preso atto delle disposizioni penali sancite dalla Legge sulla vigilanza dei mercati finanziari e dalla Legge sulla sorveglianza degli assicuratori (segnatamente art. 45 LFINMA, artt. 86 e 87 LSA). La FINMA si riserva il diritto di verificare le informazioni e, all'occorrenza, di richiederne l'integrazione (cfr. art. 29 LFINMA).</li> <li>Le domande relative all'obbligo di presentare un rapporto che non possono essere soddisfatte mediante l'ausilio alla compilitare a servente indiritto e amili verititare auficitate/integrazione.</li> </ul> |  |  |  |  |  |
| < 5 di 5                                                                                                    |                                                                                                    |  |  |  |  |  |
| Documento validato con successo!                                                                                                    |                                                                                                    |  |  |  |  |  |
| 🖄 PDF 🔹                                                                                                    | Verificare la richiesta Salva Salvare e Chiudere Chiudere                                                                                                    |  |  |  |  |  |

#### 13) Il documento validato può essere trasmesso alla FINMA cliccando sul pulsante "Inoltra".

|                                                  |                           |                                                                            | esportazione file                                                   | e Inoltra Convalida | Autorizzazioni Activer l'assistance Dettagli Chiudi                                                                       |
|--------------------------------------------------|---------------------------|----------------------------------------------------------------------------|---------------------------------------------------------------------|---------------------|----------------------------------------------------------------------------------------------------|
| Muster5 FINMA AG @                               |                           |                                                                            |                                                                     |                     | Notifiche ®                                                                                                    |
| Stato<br>Termine d'inoltro                       | Aperto/a<br>135 Giorno(i) | Periodo del rilevamento<br>Società di audit                                | 01.01-31.12.2025                                                    |                     | Notifica interna                                                                                                    |
| Tipo di abilitazione                             | Intermediari assicurativi | auditor responsabile, ma<br>Rilevamento con confern<br>Riferimento (G-No.) | nager Mustermann Jürg<br>na di inoltro no<br>Non ancora disponibile |                     | 16.01.2025 09:29   Modifica dell'autorizzazione<br>Manager aggiunto Mustermann Jürg<br>14.01.2025 04:04   Cambio di stato |
| Einleitung<br>Moduli 🎯                           |                           |                                                                            |                                                                     | Ŧ                   | In caso di domande ®                                                                                                    |
| Nome<br>Rannorto relativo all'eservizio 2024     | Modificato da             | Modificato II                                                              | Stato del modulo                                                    |                     | -                                                                                                    |
| Rapporto relativo all'esercizio 2024             | Physics Thanks 7          | a8 100315053 1005                                                          | Convancatora                                                        | 1 Modulo()          | Inoltra a                                                                                                    |
| Allegati del rilevamento                         |                           |                                                                            |                                                                     |                     | Edgenossische Finanzmarktaufsicht FINMA<br>Laupenstrasse 27<br>CH-3003 Bern                                               |
| Guida alla registrazione dei dati nel rapporto a | innuale DE FR             | IT EN                                                                      | 1 Allegato(i)                                                       |                     | Tel. +41 31 327 91 00<br>Fax +41 31 327 91 01<br>info@fnma.ch                                                             |

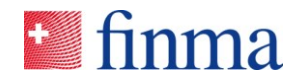

14) Quando si è sicuri di voler inoltrare il rilevamento, cliccare sul "Inoltra" o annullare e apportare le correzioni necessarie.

| Inoltra rilevamento singolo                                                                                                    |  |  |  |  |
|----------------------------------------------------------------------------------------------------|--|--|--|--|
| Verificare se:                                                                                                    |  |  |  |  |
| Tutti i moduli sono stati compilati.                                                                                               |  |  |  |  |
| Dopo l'inoltro, i rilevamenti e i dati trasmessi non possono più essere modificati,<br>ma saranno consultabili fino alla chiusura. |  |  |  |  |
| Si desidera davvero inoltrare il rilevamento singolo?                                                                              |  |  |  |  |
| Inoltra Annulla                                                                                                    |  |  |  |  |

15) Il rilevamento è stato inoltrato alla FINMA. Lo stato del modulo è ora "Inoltrato alla FINMA". Chiudere.

|                                      |                           |                                  |                        |             | esportazione file Autorizzazioni Dettagli Chiudi                             |
|--------------------------------------|---------------------------|----------------------------------|------------------------|-------------|------------------------------------------------------------------------------|
| Muster5 FINMA AG ③                   |                           |                                  |                        |             | Notifiche 🔊                                                                  |
| Stato                                | inoltrato/a alla FINMA    | Periodo del rilevamento          | 01.01-31.12.2025       |             |                                                                              |
| Termine d'inoltro                    | 0 Giorno(i)               | Società di audit                 |                        |             | 16.01.2025 10:08   Cambio di stato<br>Mustermano Jürg                        |
| Tipo di abilitazione                 | Intermediari assicurativi | auditor responsabile, manager    | Mustermann Jürg        |             | Inoltrato/a alla FINMA                                                       |
|                                      |                           | Rilevamento con conferma di inol | tro no                 |             | 16.01.2025 09:29   Modifica dell'autorizzazione                              |
|                                      |                           | Riferimento (G-No.)              | Non ancora disponibile |             | Manager aggiunto Mustermann Jürg                                             |
| Einleitung                           |                           |                                  |                        |             | 14.01.2025 04:04   Cambio di stato<br>Aperto/a                               |
|                                      |                           |                                  |                        | _           |                                                                              |
| Moduli 🖲                             |                           |                                  |                        | - T [       |                                                                              |
| Nome                                 | Modificato da             | Modificato il                    | Stato del modulo       |             | In caso di domande ①                                                         |
| Rapporto relativo all'esercizio 2024 | Mustermann Jürg           | 16.01.2025 10:08                 | Convalidato/a          |             | -                                                                            |
|                                      |                           |                                  |                        | 1 Modulo(i) |                                                                              |
|                                      |                           |                                  |                        |             | Inoltra a                                                                    |
|                                      |                           |                                  |                        |             | Eidgenössische Finanzmarktaufsicht FINMA<br>Laupenstrasse 27<br>CH-3003 Bern |
|                                      |                           |                                  |                        |             | Tel, +41 31 327 91 00<br>Fax +41 31 327 91 01<br>info@finma.ch               |

Grazie